### 运维操作手册

## 1. 概述

本文档主要用于常用运维功能操作步骤说明。

# 2. 快速了解

### 2.1.项目简介

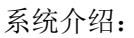

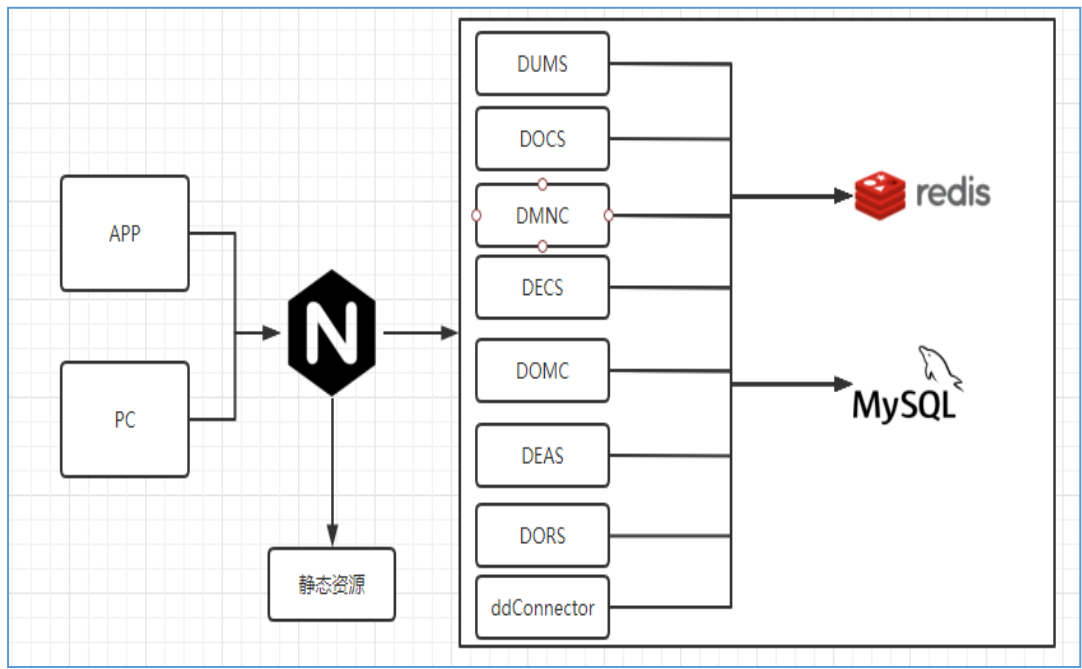

### 2.2.功能划分

| 平台服务于功能 | 平台服务于功能对应:                            |  |  |  |  |  |  |  |  |  |
|---------|---------------------------------------|--|--|--|--|--|--|--|--|--|
| 服务名称    | 功能描述                                  |  |  |  |  |  |  |  |  |  |
| dums    | 用户登录、游客注册、加盟、推广权限获取、支付宝收款账号、绑定银行      |  |  |  |  |  |  |  |  |  |
|         | 卡、修改服务密码、更换手机号                        |  |  |  |  |  |  |  |  |  |
| docs    | 购买设备支付(支付宝)、等级计算(修复)、提现、话分计算、有效卡计算、   |  |  |  |  |  |  |  |  |  |
|         | 加盟个数限制                                |  |  |  |  |  |  |  |  |  |
| deas    | 加盟保证金、公益金、人脉团队信息、账户 、首页 banner、售号订单、开 |  |  |  |  |  |  |  |  |  |
|         | 卡订单                                   |  |  |  |  |  |  |  |  |  |

| dmnc        | App消息获取、                              |
|-------------|---------------------------------------|
| decs        | 订单查询、商户管理、banner管理、黑名单管理、推广/开卡/制卡订单查询 |
| domc        | 发送系统消息、app版本管理、app检查更新、售卖设备记录任务       |
| dors        | 短信发送                                  |
| ddConnector | 接收平台的回调数据                             |

## 3. 常用运维操作教程

#### 3.1.1. 配置说明

1、目采用多环境配置,在 src/main/resources/application.properties 配置当前所属的环境 spring.profiles.active=

2、服务配置说明 server-ddd.properties

```
1 # 服务器名称
2 server. name = dums-server
 3# 项目名称
4 server. project = dums
 5# 服务器绑定端口
 6 \text{ server. port} = 6090
 7# 服务器项目顶级包名
 8 server. package = com. borya
 9# HTTP请求最大字节数
10 server. maxContentLength = 134217728
11 # 是否使用HTTPS
12 server. useHttps = false
13# HTTPS证书链地址
14 server. httpsCertChainFile = D:\\xxx\\https\\1538711886161. key
15 # HTTPS私Key文件地址
16 server. httpsPrivateKeyFile = D: \\xxx\\https\\1538711886161.pem
17 # Log4j日志文件目录
18 server. log4jdir = D:/xums/logs
19# 是否允许发送广播
20 server. so. broadcast = false
21 # 是否启用心跳保活机制
22 server. so. keepalive = true
23 # 发送缓冲区字节数
24 server. so. sndbuf = 1024
25 # 接收缓冲区字节数
26 \text{ server. so. rcvbuf} = 4096
27# 是否重用地址
28 server. so. reuseaddr = true
29 # 是否启用连接延迟关闭
30 server. so. linger = 0
31# 连接队列大小
32 server. so. backlog = 16384
33# 连接超时
34 \text{ server. so. timeout} = 5000
35 # 是否关闭延迟发送
36 server. tcp. nodelay = true
```

注意:server.project 配置的字符为 app、web 端访问的地址中需要携带,修改配置后,需要重启 服务生效

3. Redis 配置

项目缓存数据库使用的是 Redis,找到 src/main/resources/conf/redis-dev.properties

```
📄 redis-dev.properties 🖾
  1 # 最大活跃对象数
  2 redis.pool.maxTotal = 64
  3# 最大空闲对象数
  4 redis.pool.maxIdle = 16
  5# 最小空闲对象数
  6 redis.pool.minIdle = 0
  7# 是否在创建时测试对象
  8 redis.pool.testOnCreate = true
  9# 是否在借出时测试对象
 10 redis.pool.testOnBorrow = false
 11# 是否在还回时测试对象
 12 redis. pool. testOnReturn = false
 13# 是否在空闲时测试对象
 14 redis.pool.testWhileIdle = true
 15# 连接池耗尽时调用者最大阻塞时间,超时抛出异常,-1表示永不超时
 16 redis. pool. maxWaitMillis = 1000
 17
 18# 内网IP地址
 19 redis. ip = 127. 0. 0. 1
 20 \text{ redis. port} = 6379
 21 redis.timeout = 5000
 22 redis. password = 123456
 23
修改配置新需要重启后生效
```

#### 3. MySQL 配置

安装完成后进行项目配置 src/main/resources/conf/sql-ddd.properteis

```
📄 sql-dev.properties 🛛
 1# 最大活跃对象数
 2 sql. pool. maxTotal = 64
 3# 最大空闲对象数
 4 sql. pool. maxIdle = 16
 5# 最小空闲对象数
 6 sql. pool. minIdle = 0
 7 # 是否在创建时测试对象
 8 sql.pool.testOnCreate = true
 9# 是否在借出时测试对象
10 sql. pool. testOnBorrow = false
11 # 是否在还回时测试对象
12 sql. pool. testOnReturn = false
13# 是否在空闲时测试对象
14 sql. pool. testWhileIdle = true
15# 连接池耗尽时调用者最大阻塞时间,超时抛出异常,-1表示永不超时
16 sql. pool. maxWaitMillis = 1000
17
18# 内网数据库地址
19 sql. driverClassName = com. mysql. jdbc. Driver
20 sql. username = root
21 sql. password = 123456
22 sql.url = jdbc:mysql://127.0.0.1:3306/xxx?characterEncoding=utf8&useSSL=false
```

修改配置后需要重启服务后生效

4. 日志配置

日志配置采用 log4j, 生成日志文件在 log4j.dml 配置, 修改后需要重启后生效。

### 3.2.重要功能说明

#### 3.2.1. 号卡佣金配置修改

1、找到佣金比例配置表 sk\_card\_income\_conf, 根据 money\_type 区分号码占用费、预存, 修改相应字段,修改后立即生效, 新产生的号卡业务按照最新配置佣金比例进行返佣, 不用重 启服务。

#### 3.2.2. 话分佣金配置修改

1、步骤说明

(1)、decs 上传话分文件并将文件内数据导入数据库

(2)、向 docs 发送请求, docs 收到请求开始计算佣金

2、话分佣金比例在 sk\_huafen\_income\_conf 表,根据比例与商户等级可以计算出各个商户所 得佣金,话分佣金记录表为 sk\_huafen\_income sk\_huafen\_income\_conf:表只有一条数据,配置不同等级的佣金比例

 こ
 第二・学院法
 第第
 第4:・学院法
 第第日

 1d
 shanghu
 shanghu
 jianjie
 tuiguang\_jianjie
 tuiguang\_jianjie
 yunying\_jianjie
 yunying\_jianjie
 zhanlue
 zhanlue\_jianjie
 zhanlue\_jianjie
 zhanlue\_jianjie
 zhanlue\_jianjie
 zhanlue\_jianjie
 zhanlue\_jianjie
 zhanlue\_jianjie
 zhanlue\_jianjie
 zhanlue\_jianjie
 zhanlue\_jianjie
 zhanlue\_jianjie
 zhanlue\_jianjie
 zhanlue\_jianjie
 zhanlue\_jianjie
 zhanlue\_jianjie
 zhanlue\_jianjie
 zhanlue\_jianjie
 zhanlue\_jianjie
 zhanlue\_jianjie
 zhanlue\_jianjie
 zhanlue\_jianjie
 zhanlue\_jianjie
 zhanlue\_jianjie
 zhanlue\_jianjie
 zhanlue\_jianjie
 zhanlue\_jianjie
 zhanlue\_jianjie
 zhanlue\_jianjie
 zhanlue\_jianjie
 zhanlue\_jianjie
 zhanlue\_jianjie
 zhanlue\_jianjie
 zhanlue\_jianjie
 zhanlue\_jianjie
 zhanlue\_jianjie
 zhanlue\_jianjie
 zhanlue\_jianjie
 zhanlue\_jianjie
 zhanlue\_jianjie
 zhanlue\_jianjie
 zhanlue\_jianjie
 zhanlue\_jianjie
 zhanlue\_jianjie
 zhanlue\_jianjie
 zhanlue\_jianjie
 zhanlue\_jianjie
 zhanlue\_jianjie
 zhanlue\_jianjie
 zhanlue\_jianjie
 zhanlue\_jianjie
 zhanlue\_jianjie
 zhanlue\_jianjie
 zhanlue\_jianjie
 zhanlue\_jianjie<

sk\_huafen\_income:

| id | ł     | file_id | month_date | create_time | merchant_id | ytsk_status | money  | type   | discount | income |
|----|-------|---------|------------|-------------|-------------|-------------|--------|--------|----------|--------|
| •  | Null) | (Null)  | (Null)     | (Null)      | (Null)      | (Null)      | (Null) | (Null) | (Null)   | (Null) |

|   | ree_zen modify_time |        | out_order_id | charge_type | from_merchant_id | out_month_date |  |
|---|---------------------|--------|--------------|-------------|------------------|----------------|--|
| ) | (Null)              | (Null) | (Null)       | (Null)      | (Null)           | (Null)         |  |

#### 3.2.3. 开卡达量佣金配置表

1、找到 sk\_daliang\_conf 表

| =     | ■     ● 新建     ● 保存     ● 日分存为        字段     索引     外键     触发器     选项     >>>>>>>>>>>>>>>>>>>>>>>>>>>>>>>> |  |  | ⊕⊒漆加 | ⊙豊添加字段 →言插入字段 ●言删除字段 🔰 🥓 主 |     |  |    |     | 鍵 ▲ 上移 ◆ 卜移  |         |  |
|-------|----------------------------------------------------------------------------------------------------|--|--|------|----------------------------|-----|--|----|-----|--------------|---------|--|
| 字段    |                                                                                                    |  |  | 注释   | 释 SQL 预览                   |     |  |    |     |              |         |  |
| 名     |                                                                                                    |  |  |      | 类型                         | Į   |  | 长度 | 小数点 | 不是 null      |         |  |
| id    |                                                                                                    |  |  |      | int                        | int |  | 10 | 0   | $\checkmark$ | <u></u> |  |
| coun  | :                                                                                                    |  |  |      | int                        | int |  | 10 | 0   | $\checkmark$ |         |  |
| incor | ne                                                                                                    |  |  |      | bigi                       | nt  |  | 16 | 0   | $\checkmark$ |         |  |

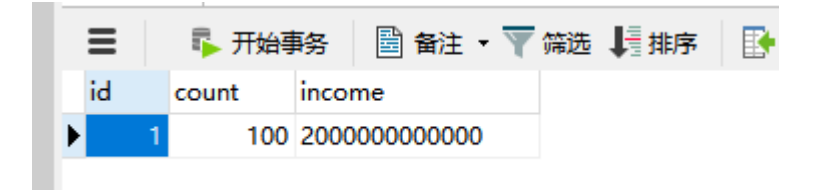

2、更加 count 张数修改 income, income 为达量激励,分后 8 位位单位 例如修改:开卡达到 100 张的激励 100 元
Update sk\_daliang\_conf set income=100000000000 where count=100;

3、修改后立即生效

#### 3.2.4. 加盟佣金开关

1、此操作的开关放在 redis 中存储,采用字符 String 格式:

2、键值说明 eg: 打开加盟佣金开关: set dd:close:commission 1 关闭加盟佣金开关: del dd:close:commission

#### 3.2.5. 等级计算开关

1、此操作的开关放在 redis 中存储,采用字符 String 格式:

2、键值说明
eg:
打开等级计算开关: set dd:calculate:buy:str 1
关闭等级计算开关: del dd:calculate:buy:str

#### 3.2.6. 加盟等级计算配置

1、佣金配置:

配置文件在 docs 网元, conf-ddd.properties 配置。如需修改直接修改配置文件:

```
28#佣金:分后面8个0位单位
 29 #D
 30 commission, shanghu, zhijie = 400000000000
 31 commission. shanghu. jianjie = 20000000000
 32 commission, shanghu, pingji = 1
 33 #C
 34 commission. tuiguang. zhijie = 400000000000
 35 commission.tuiguang.jianjie = 50000000000
 36 commission. tuiguang. pingji = 2
 37 #B
 38 commission. yunying. zhijie = 400000000000
 39 commission. yunying, jianjie = 100000000000
 40 commission. yunying. pingji = 5
 41 #A
 42 commission, zhanlue, zhijie = 4000000000000
 43 commission. zhanlue. jianjie= 150000000000
 44 commission. zhanlue. pingji= 8
 45
 46 #纯利润,单位分
 47 commission, profit, fen = 70000
注意:
```

#纯利润,单位分

commission.profit.fen = 70000 //计算出的利润小于这个配置则佣金计算出错,关闭佣金计算

2、等级计算配置:

配置文件也在 docs 网元, conf-ddd.properties 配置。如需修改直接修改配置文件:

```
8 #层级
9 #C
0 merchant. hierarchy. tuiguang. zhitui. num = 2
1 merchant. hierarchy. tuiguang. tuandui. num = 4
2 merchant. hierarchy. tuiguang. active. card. num=-1
3 #B
4 merchant. hierarchy. yunying. zhitui. num = 3
5 merchant. hierarchy. yunying. zhitui. tuiguang. num = 0
6 merchant. hierarchy. yunying. tuandui. num = 6
7 merchant. hierarchy. yunying. active. card. num=160
8 #A
9 merchant. hierarchy. zhanlue. zhitui. num = 5
0 merchant. hierarchy. zhanlue. zhitui. num = 6
1 merchant. hierarchy. zhanlue. zhitui. num = 8
2 merchant. hierarchy. zhanlue. active. card. num=-1
```

说明: 以上的配置以 A 举例,要达到等级为 A 则必须直接邀请 5 个商户,其中 5 个商户里面有 0 个达到 B,并且有 8 个团队人数,并且成功开卡激活张数没有限制;

以上1和2如果配置修改后需要重新打包 docs 网元上传到服务器后重启服务才能生效;

#### 3.2.7. 加盟等级纠正

1、找到 docs 服务请求接口

浏览器执行:http://host:port/docs/s/commission/repair 命令行执行: curl http://host:port/docs/s/commission/repair 接口返回: {"code":"200"}就说明请求成功了

#### 3.2.8. 加盟佣金计算

找到 docs 服务请求接口
 浏览器执行: http://host:port/docs/s/commission/calculate
 命令行执行: curl http://host:port/docs/s/commission/calculate
 接口返回: {"code":"200"}就说明请求成功了

#### 3.2.9. 加盟数限制配置

1、连接数据库找到 tb\_sys\_conf 表

2、打开 tb\_sys\_conf 表。修改最大加盟数量,(目前表里面只有一条数据)
把 prop\_value 值修改为想要限制的加盟数即可,比如限制每天加盟只允许 10 个:
UPDATE `tb\_sys\_conf` SET prop\_value='10';

- 3、修改好数据库后更新 redis 键值,或删除 redis:dd:merchant:sys:conf:hash(如果 reids 图形化工具,可选中键后直接右键删除)
- 4、如果想达到不允许加盟,参考 2.3 步骤,表里面的 prop\_value 值修改为 0 再把 redis 更新:
  UPDATE `tb\_sys\_conf` SET prop\_value='0';
  或者也可以直接连接 reids 把 redis 的相关值改为 0 即可。
- 5、修改加盟限制数后,立即生效。